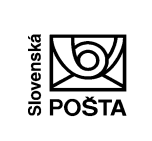

Verzia : 1.1 Strana: 1/22

Príručka Webová aplikácia eKolok - Virtuálny kiosk

Účinnosť od: 01. 12. 2018

# Webová aplikácia eKolok - Virtuálny kiosk

Príručka k aplikácii

Určené pre používateľov webovej aplikácie eKolku (Virtuálny kiosk) Slovenskej pošty, a.s.

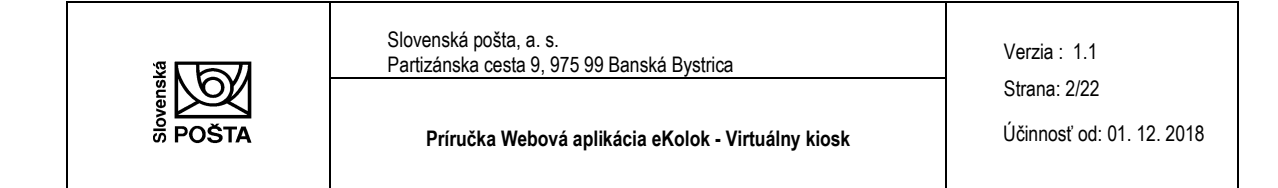

# Obsah:

| 1. | O aplikácii                                               | 3  |
|----|-----------------------------------------------------------|----|
| 2. | Registrácia nového používateľa                            | 3  |
| 3. | Prihlásenie do aplikácie                                  | 6  |
| 3  | 2.1. Zaslanie zabudnutého PIN                             | 7  |
| 4. | Základné menu aplikácie                                   | 8  |
| 4  | .1. Úhrada poplatku online                                | 9  |
|    | 4.1.1. Výber služby                                       | 9  |
|    | 4.1.1.1. Výber služby z často používaných služieb         | 9  |
|    | 4.1.1.2. Výber služby zo zoznamu                          | 9  |
|    | 4.1.1.3. Zadaním kódu služby                              | 9  |
|    | 4.1.2. Spôsob platby 1                                    | .1 |
|    | 4.1.2.1. Zadanie údajov platobnej karty 1                 | .1 |
|    | 4.1.2.2. Potvrdenie transakcie1                           | .2 |
| 4  | 2. Úhrada platobného predpisu 1                           | 4  |
|    | 4.2.1. Zadanie variabilného symbolu platobného predpisu 1 | .4 |
| 4  | 2.3. Zoznam uhradených poplatkov 1                        | 5  |
|    | 4.3.1. Poplatky 1                                         | .5 |
|    | 4.3.1.1. Detail uhradeného poplatku 1                     | .6 |
|    | 4.3.1.2. Tlač uhradeného poplatku 1                       | .7 |
|    | 4.3.1.3. Storno poplatku 1                                | .8 |
|    | 4.3.1. Predpisy                                           | .9 |
| 4  | .4. Nastavenia                                            | ?1 |
| 5. | Pomoc 2                                                   | 22 |

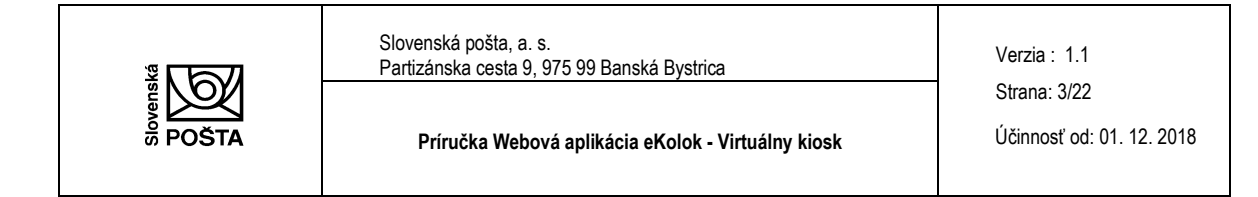

# 1. O aplikácii

Webová aplikácia eKolok sa nazýva aj Virtuálny kiosk. Ide o webovú aplikáciu, ktorá je dostupná na stránke <u>https://m.ekolky.gov.sk</u> a je možné ju využiť na úhradu správnych alebo súdnych poplatkov, ktoré sú príjmom štátneho rozpočtu. Prostredníctvom webovej aplikácie eKolok si môžete zakúpiť Potvrdenie o úhrade správneho / súdneho poplatku (ďalej aj "eKolok") na Vami vybranú službu alebo uhradiť platobný predpis, ktorý Vám zaslal správny orgán alebo súd.

Pre používanie Virtuálneho kiosku je potrebná registrácia používateľa, t .j. vytvorenie profilu používateľa. Poplatník komunikuje cez bezpečný protokol. Aplikácia umožňuje uhrádzať poplatky výlučne jednorazovo presmerovaním na platobnú bránu, vďaka čomu neuchováva údaje platobnej karty. Po zakúpení správneho alebo súdneho poplatku zasiela doklad o úhrade na zaevidovanú e-mailovú adresu. Potvrdenie o úhrade správneho / súdneho poplatku (eKolok) je možné vytlačiť priamo z Virtuálneho kiosku.

Virtuálny kiosk je prevádzkovaný na platforme .NET framework, resp. ASP.NET framework. Medzi podporované verzie webových prehliadačov patria:

- Internet Explorer min. ver. 11 a vyššie,
- Google Chrome min. ver. 32.0.1700 a vyššie,
- Mozzila Firefox min. ver, 24.0 a vyššie.

Registrácia vo Virtuálnom kiosku je platná aj pre mobilnú aplikáciu eKolok. To znamená, že ak ste zaregistrovaný v mobilnej aplikácii eKolok, rovnaké prístupové údaje zadávate aj do Virtuálneho kiosku a naopak.

eKolok zakúpený vo Virtuálnom kiosku je platný 30 dní od momentu zakúpenia, t. j. do tohto termínu je možné Kolok použiť na príslušnom úrade spolu so žiadosťou o službu. Po tomto termíne je možné eKolok refundovať na Slovenskej pošte, a.s., a to do dvoch rokov od zakúpenia.

# 2. Registrácia nového používateľa

Pred prvým prihlásením do aplikácie je potrebná registrácia používateľa. Registráciu realizujte stlačením ikony **Vytvoriť nový účet.** Ak ste zaregistrovaný v mobilnej aplikácii eKolok, registráciu vo Virtuálnom kiosku už nevykonávate a prihlasujete sa svojimi údajmi zaevidovanými v mobilnej aplikácii eKolok.

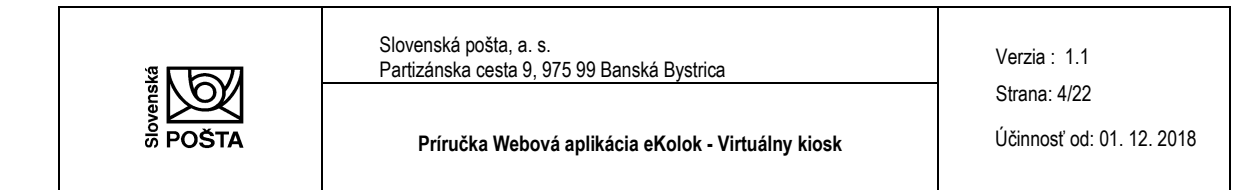

|                   | e                     | ELEKTRONICKÝ KOLOK<br>SLOVENSKÁ REPUBLIKA | POŠTA                  |     |
|-------------------|-----------------------|-------------------------------------------|------------------------|-----|
| I                 | Úhrada správnych/súdn | ych poplatkov pre občanov a po            | dnikateľov bez čakania |     |
| Prihlásenie užíva | ateľa (eKolky.gov)    |                                           |                        |     |
| Email             |                       |                                           |                        | â   |
| PIN               |                       |                                           |                        | 0** |
|                   |                       | Prihlásiť                                 |                        |     |
|                   |                       |                                           |                        |     |
| 6                 | VYTVORIT              | 60                                        | ZABUDNUTÝ              |     |

Založenie nového účtu je možné pre:

- ➔ fyzickú osobu,
- ➔ právnickú osobu.

Pri založení účtu fyzickej osoby vypĺňajte:

- meno,
- priezvisko,
- ulicu,
- číslo,
- mesto,
- krajinu,
- e-mail,
- PIN štvormiestne číslo, ktoré slúži ako heslo pre prihlásenie do aplikácie.

Pri založení účtu právnickej osoby vypĺňajte:

- názov spoločnosti,
- IČO,
- meno,
- priezvisko,
- ulicu,
- číslo,
- mesto,
- krajinu,
- e-mail,
- PIN štvormiestne číslo, ktoré slúži ako heslo pre prihlásenie do aplikácie.

| *<br>Text | Slovenská pošta, a. s.<br>Partizánska cesta 9, 975 99 Banská Bystrica | Verzia : 1.1                              |
|-----------|-----------------------------------------------------------------------|-------------------------------------------|
|           | Príručka Webová aplikácia eKolok - Virtuálny kiosk                    | Strana: 5/22<br>Účinnosť od: 01. 12. 2018 |

Údaje e-mail a PIN, zadané pri registrácii, sú údaje potrebné pri prihlásení.

Ak sa zadá nesprávny formát e-mailovej adresy alebo nesprávny formát PIN-u, formulár na to upozorní chybovou hláškou "Emailová adresa nie je v správnom formáte!" alebo "PIN musí obsahovať 4 číselné znaky!".

Po zadaní údajov potvrdíte stlačením ikony **Založiť účet**. Používateľ je založený a môžete sa prihlásiť do aplikácie využitím **prihlasovacieho mena** (e-mail) a **hesla** (PIN-u).

Stlačením ikony **Zrušiť** zrušíte zadané údaje a používateľ nebude založený.

| Úhrada správnych/súdnych poplatkov pre občanov a podnikateľov bez čakania |        |  |
|---------------------------------------------------------------------------|--------|--|
| Založenie nového účtu                                                     |        |  |
| Fyzická osoba O Právnická osoba                                           |        |  |
| Meno                                                                      |        |  |
| Priezvisko                                                                |        |  |
| Ulica                                                                     |        |  |
| Číslo                                                                     |        |  |
| Mesto                                                                     |        |  |
| Krajina                                                                   |        |  |
| Emailová adresa                                                           |        |  |
| 4 miestny pin                                                             |        |  |
|                                                                           |        |  |
| Založiť účet                                                              | Zrušiť |  |
|                                                                           |        |  |
|                                                                           |        |  |

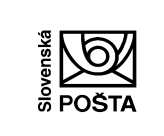

Slovenská pošta, a. s. Partizánska cesta 9, 975 99 Banská Bystrica

Verzia : 1.1 Strana: 6/22

Príručka Webová aplikácia eKolok - Virtuálny kiosk

Účinnosť od: 01. 12. 2018

| Uhrada správných/          | súdných poplatkov | pre obcanov a podr | iikatelov bez cakania |  |
|----------------------------|-------------------|--------------------|-----------------------|--|
| Založenie nového účtu      |                   |                    |                       |  |
| ) Fyzická osoba 💿 Právnick | (á osoba          |                    |                       |  |
| Názov spoločnosti          |                   |                    |                       |  |
| IČO                        |                   |                    |                       |  |
| Meno                       |                   |                    |                       |  |
| Priezvisko                 |                   |                    |                       |  |
| Ulica                      |                   |                    |                       |  |
| Číslo                      |                   |                    |                       |  |
| Mesto                      |                   |                    |                       |  |
| Krajina                    |                   |                    |                       |  |
| Emailová adresa            |                   |                    |                       |  |
| 4 miestny pin              |                   |                    |                       |  |
|                            |                   |                    |                       |  |

# 3. Prihlásenie do aplikácie

Prihlásenie používateľa do aplikácie prebehne na základe predchádzajúcej registrácie (kapitola 2) pomocou:

- prihlasovacieho mena = e-mailová adresa,
- hesla = PIN.

Obidva údaje boli zadávané počas registrácie používateľa. Po zadaní údajov stlačte ikonu Prihlásiť.

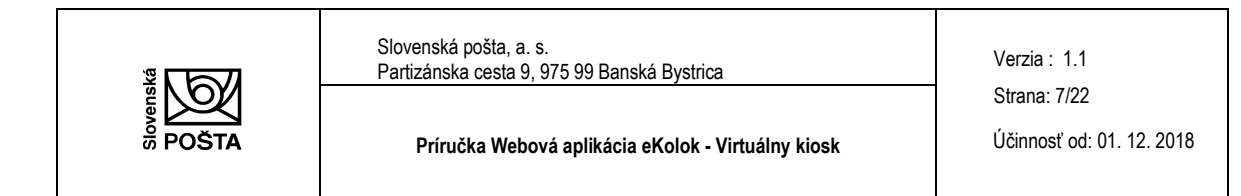

|               | e                              | EKOLOK<br>ELEKTRONICKÝ KOLOK<br>SLOVENSKÁ REPUBLIKA | POŠTA                  |   |
|---------------|--------------------------------|-----------------------------------------------------|------------------------|---|
|               | Úhrada správnych/súdn          | ych poplatkov pre občanov a po                      | dnikateľov bez čakania |   |
| Prihlásenie ( | u <b>žívateľa</b> (eKolky.gov) |                                                     |                        |   |
| Email         |                                |                                                     |                        | â |
| PIN           |                                |                                                     |                        | 0 |
|               |                                | Prihlásiť                                           |                        |   |
|               |                                |                                                     |                        |   |
|               | VYTVORIŤ                       | <b>Po</b>                                           | ZABUDNUTÝ              |   |

Ak je prihlasovací e-mail v nesprávnom formáte, upozorní na to chybová hláška "Emailová adresa nie je v správnom formáte!".

Ak je PIN v nesprávnom formáte, upozorní na to chybová hláška "PIN nie je v správnom formáte!".

Ak sa zadá neregistrovaný e-mail alebo nesprávny PIN, upozorní na to chybová hláška "Nesprávny užívateľský email alebo PIN!".

Pomocou ikony Vytvoriť nový účet je možné vytvoriť nového používateľa (kapitola 2).

Pomocou ikony Zabudnutý PIN je možné generovať dočasný PIN pre prihlásenie do aplikácie (kapitola 3.1).

# 3.1. Zaslanie zabudnutého PIN

V prípade, ak pri prihlasovaní neviete PIN, stlačte ikonu **Zabudnutý PIN**. Zadajte e-mailovú adresu, uvedenú pri registrácii a stlačte ikonu **Zaslať PIN**. Na uvedenú e-mailovú adresu Vám bude zaslaný e-mail s dočasným PIN. Zaslaný PIN kód odporúčame pri opätovnom prihlásení zmeniť.

V prípade, ak zadáte e-mailovú adresu, ktorú ste neuviedli pri registrácii, aplikácia Vás informuje hláškou "Zadaný email nie je v zozname registrovaných používateľov."

Stlačením ikony Zrušenie zrušíte zadané údaje (e-mailovú adresu).

Vytlačené dňa: 30. 11. 2018

© 2015 Slovenská pošta, a.s. Všetky práva vyhradené.

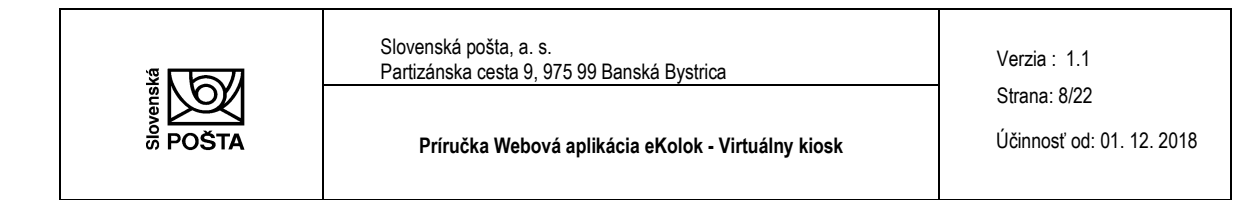

| Úhrada správnych/súdnych poplatkov p | ore občanov a podnikateľov bez čakania |
|--------------------------------------|----------------------------------------|
| Laslanie zabudnutého PINu            |                                        |
| Emailová adresa                      |                                        |
| Zaslať PIN                           | Zrušiť                                 |

# 4. Základné menu aplikácie

Základné menu webovej aplikácie Virtuálny kiosk obsahuje nasledovné možnosti:

- 1. Úhrada poplatku online úhrada správneho/súdneho poplatku výberom zo stromu služieb, resp. priamym zadaním kódu služby.
- 2. Úhrada vydaného predpisu úhrada platobného predpisu vydaného úradom.
- 3. **Zoznam uhradených poplatkov** zobrazenie už uhradených správnych/súdnych poplatkov a platobných predpisov.
- 4. Nastavenia zmena prihlasovacích údajov vrátane zmeny PIN.
- 5. O aplikácii prehľad základných informácií o webovej aplikácii.

| 06 |                              | 0 |
|----|------------------------------|---|
|    | V Úbrada zaslatku            |   |
|    |                              |   |
|    |                              |   |
|    | 🔀 Úhrada vydaného Predpisu > |   |
|    | Zoznam uhradených poplatkov  |   |
|    | 🌣 Nastavenia >               |   |
|    |                              |   |
|    | G 0 aplikácii                |   |

Aplikácia obsahuje hlavnú lištu, ktorá obsahuje tri hlavné tlačidlá:

| Ikona | 0 | znamená krok späť v aplikácii.               |
|-------|---|----------------------------------------------|
| Ikona | 8 | znamená vrátenie na základné menu aplikácie. |
| Ikona | 0 | znamená odhlásenie z aplikácie.              |

# 4.1. Úhrada poplatku online

#### 4.1.1. Výber služby

Pri výbere poplatku / služby môžete vybrať poplatok / službu troma spôsobmi:

- výber služby z často používaných služieb,
- výber služby zo zoznamu,
- zadaním ID kódu služby.

## 4.1.1.1. Výber služby z často používaných služieb

Na obrazovke Vašej pracovnej stanice vyberte požadovanú službu zo zoznamu často používaných služieb (štatisticky najviac používané služby poplatníkom).

Kliknutím na tlačidlo = sa sekcia Často používané služby skryje a naopak kliknutím na tlačidlo \* sa sekcia opäť zobrazí.

## 4.1.1.2. Výber služby zo zoznamu

Na obrazovke Vašej pracovnej stanice vyberte kategóriu služieb a následne požadovanú službu.

## 4.1.1.3. Zadaním kódu služby

Na obrazovke Vašej pracovnej stanice zadajte ID kód služby a potvrdíte voľbu. Zoznam všetkých služieb definovaných v centrálnom systéme IS PEP s kódom služieb je uvedený na stránke <u>https://www.posta.sk/sluzby/platobny-system-e-kolok</u>.

Ak ste zadali nesprávny kód, zobrazí sa Vám upozornenie "Zadaný kód služby sa nenachádza v zozname!" Upozornenie zatvoríme kliknutím na tlačidlo "OK".

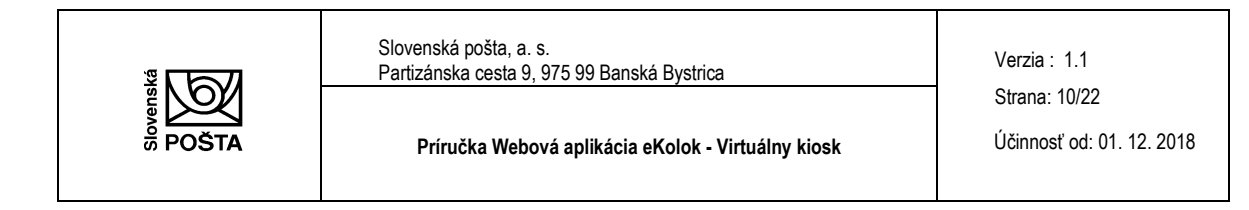

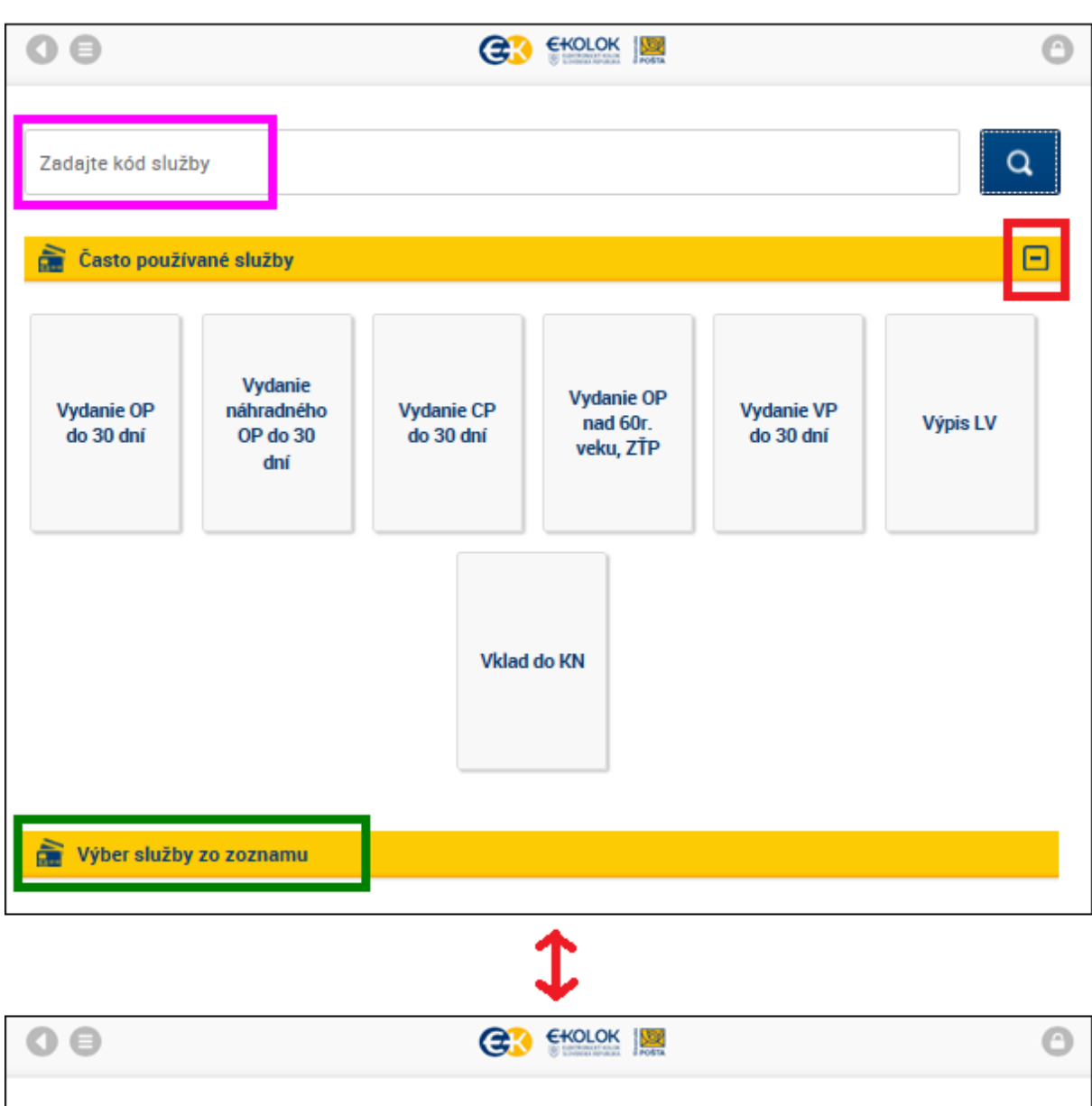

| Zadajte kód služby       | Q |
|--------------------------|---|
| 🚡 Často používané služby | • |
| Výber služby zo zoznamu  | _ |

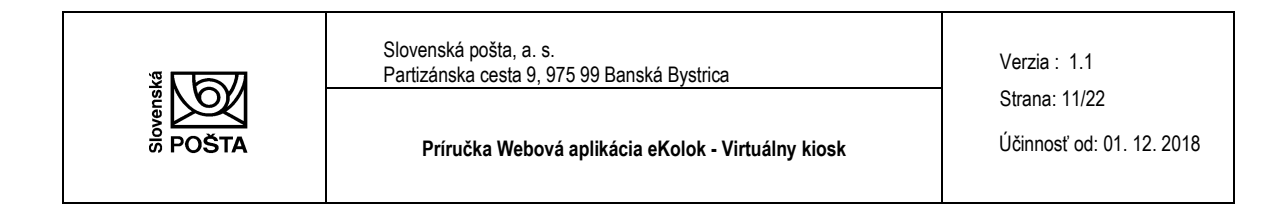

## 4.1.2. Spôsob platby

Po výbere služby zvoľte možnosť úhrady prostredníctvom platobnej karty.

| Spôsob platby                                                                       |                                                                                                    |
|-------------------------------------------------------------------------------------|----------------------------------------------------------------------------------------------------|
| Typ úradu / úkonu<br>Doklady (OP, VP, CP) - Občiar<br>Žiadosť o vydanie OP (náhrada | isky preukaz - Žiadosť o vydanie OP (náhrada za zničený, stratený, poškodený, odcudzený) -<br>za zničený, stratený, poškodený, odcudzený) do 30 dní                                                                                                    |
| Cena 16,50 EUR                                                                      |                                                                                                    |
|                                                                                     | Prosím uhraď te poplatok platobnou kartou                                                                                                    |
|                                                                                     | VISA Contraction of the second second |
|                                                                                     | Platobná<br>karta                                                                                                    |

#### 4.1.2.1. Zadanie údajov platobnej karty

Po výbere spôsobu platby Platobná karta budete presmerovaný na bezpečnú platobnú stránku.

Zadajte požadované údaje z platobnej karty:

- meno a priezvisko držiteľa karty,
- číslo karty,
- platnosť karty,
- CVC2 / CVV2 kód.

Stlačením ikony **Potvrdiť platbu** potvrdíte zadané údaje z platobnej karty. V prípade, ak sa požadujete vrátiť na obrazovku Výber služby, stlačte ikonu **Späť na objednávku**.

Ak nevyplníte polia na formulári alebo ich vyplníte nesprávne, tak po kliknutí na ikonu **Potvrdiť platbu** sa Vám zobrazí chybová hláška.

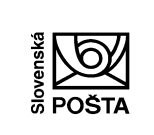

Verzia : 1.1 Strana: 12/22

Príručka Webová aplikácia eKolok - Virtuálny kiosk

Účinnosť od: 01. 12. 2018

| Nachádzate sa n                   | a bezpečnej                                                                                                   |
|-----------------------------------|----------------------------------------------------------------------------------------------------|
| platobnej strank                  | e.                                                                                                    |
| Obchodník:                        | Slovenská pošta, a.s.                                                                                         |
| * Meno na karte:                  |                                                                                                    |
| * Číslo karty (bez medzi          | er):                                                                                                    |
| * Platnosť karty<br>(mesiac/rok): | /                                                                                                    |
| * CVC2/CVV2 kód:                  | i                                                                                                    |
| Suma transakcie:                  | 4.50 EUR                                                                                                    |
| Popis transakcie:                 | Doklady (OP, VP, CP) -<br>Občiansky preukaz - Žiadosť o<br>vydanie OP (zmena, zápis<br>nových údajov) - Žiado |
| Potvrdiť platbu                   | 5 <u>Späť na objednávku</u>                                                                                   |
| * povinné polia                   |                                                                                                    |

4.1.2.2. Potvrdenie transakcie

Po zrealizovaní platobnej transakcie aplikácia:

a) potvrdí, že platba úspešne prebehla

alebo

b) zamietne platbu a informuje o príčine zamietnutia.

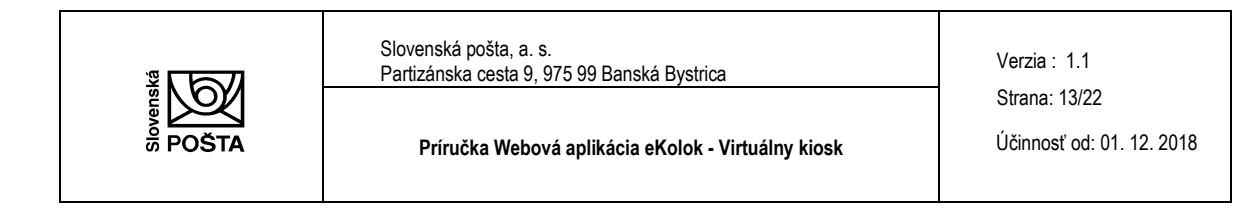

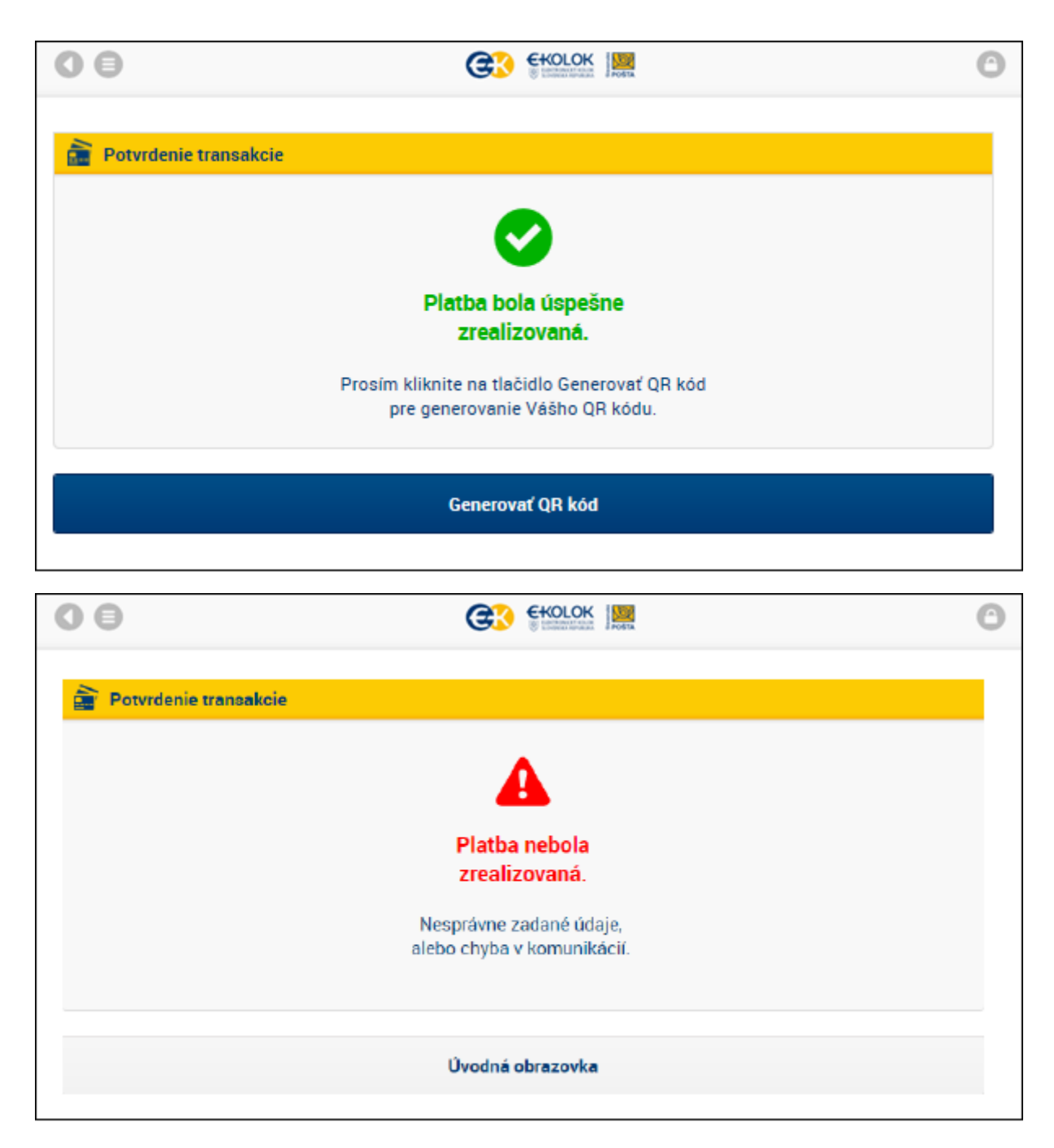

Po úspešnej realizácii je potrebné generovať QR kód eKolku stlačením ikony Generovať QR kód.

Vygenerovaný eKolok sa zobrazí v Zozname uhradených poplatkov (kapitola 4.3). Aplikácia zasiela Doklad o platbe o úspešne realizovanej úhrade správneho/súdneho poplatku. Doklad je zasielaný na e-mail definovaný pri registrácii poplatníka.

Vytlačené dňa: 30. 11. 2018

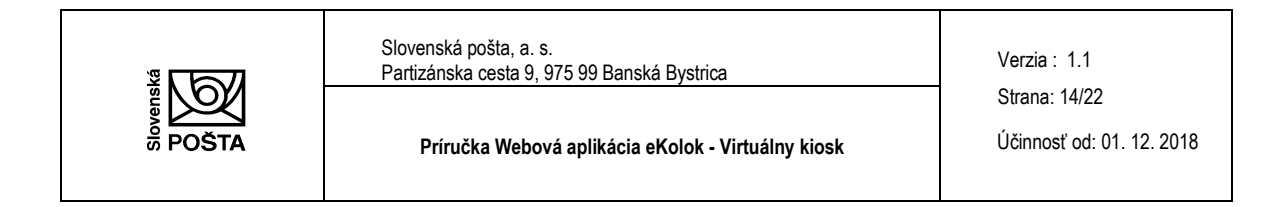

# 4.2. Úhrada platobného predpisu

Výberom možnosti **Úhrada platobného predpisu** máte možnosť zaplatiť úradom vystavený a doručený platobný predpis prostredníctvom webovej aplikácie.

## 4.2.1. Zadanie variabilného symbolu platobného predpisu

Po stlačení ikony Úhrada platobného predpisu zadajte desaťmiestny variabilný symbol platobného predpisu a stlačte voľbu Pokračovať.

|       | Použi                  | te pri pl              | atbe na            | kiosku         | ,                          | G            | 8              | FOSTA  | U             | Minister<br>Strendes | ntwo fia       |                                 |                          | pis            |                     |
|-------|------------------------|------------------------|--------------------|----------------|----------------------------|--------------|----------------|--------|---------------|----------------------|----------------|---------------------------------|--------------------------|----------------|---------------------|
|       | 12                     | $e \oplus$             | -22                |                |                            |              | 1              | /IP pr | rac           | ovis                 | sko            | ODE PPZ                         |                          |                |                     |
|       | 12                     | 0 - je                 | $\sim$             |                |                            |              | Pla            | tobný  | pr            | edp                  | is             | - M00-22                        | 0715-0                   | 906            |                     |
|       | 188                    |                        | 2.000              |                |                            |              | na             | aplate | enie          | e spr                | rávn           | eho/súdnei                      | no popla                 | tku            |                     |
|       | 23                     | 5 - KA                 | 4.6                | 1.0            |                            | r            | -              |        |               |                      |                |                                 |                          |                | _                   |
|       | - 5                    | 5 . Li                 | - 0                | Ciste          | konania:                   | ł            | 6              |        |               |                      |                |                                 |                          |                | -                   |
|       | - 14                   | 164                    |                    | Pozna          | imka :                     | .            |                |        |               | 1                    | - / -          |                                 |                          |                | -                   |
|       |                        |                        |                    | Dâtur          | vystaven:                  | la:          | 22.07.         | 2015   |               |                      | Dátu           | m platnosti:                    | 06.08.20                 | 15             |                     |
|       | Služb                  | y na zapl              | atenie:            |                |                            |              |                | _      |               |                      |                |                                 |                          |                | _                   |
|       |                        | ID                     |                    | N              | ázov služb                 | y            |                | Po     | očet          |                      |                | Cena                            | Sp                       | olu            | _                   |
|       |                        |                        | preukaz            | - 210          | dost o vyd                 | anie         | OP             |        |               |                      |                |                                 |                          |                |                     |
|       | 1                      |                        | (zmena,<br>Žiadosť | zápis<br>o vvd | : nových úd<br>lanie OP (z | ajov<br>nena | ) -<br>. zápi: | .      |               | 1                    |                | 4,58                            |                          | 4,             | 50                  |
|       |                        |                        | nových             | údajov         | r) do 30 de                | ú.           |                |        | _             | -                    |                |                                 | -                        |                | _                   |
|       |                        |                        |                    |                |                            |              |                |        |               | Celka                | ova            | uma služieb                     | -                        | ٩,             | 50                  |
|       |                        |                        |                    |                |                            |              |                | Zostáv | 230           | ca sur               | na na          | zaplatenie                      | -                        | 4,             | 50                  |
|       | Popla                  | stníci:                |                    |                |                            |              |                |        |               |                      |                |                                 |                          |                | _                   |
|       | *                      |                        | Meno a             | priez          | visko                      |              |                |        |               |                      | A              | dresa                           |                          |                | _                   |
|       | 1                      | Peter No               | ovák               |                |                            |              | Kolár          | ova 7, | 917           | 00 Tr                | rnava          | a                               |                          |                |                     |
| Použ  | ite pr                 | i platbe               | prevodom           | z účt          | tu v banke                 |              |                |        |               |                      |                |                                 |                          |                |                     |
| Č(s]  | 42+4                   | 002054                 | 5788               | KA             | hanky:                     | 650          | a 1            |        | UPO           | CORNEN               | IE: P          | ri platbe nez                   | abudnite u               | viesť          |                     |
| VS    | 85585                  | 5771                   |                    | 000000         | KS- 0                      | 999          | -              |        | nesp          | rávne                | uvede          | ilný symbol (N<br>mého VS alebo | (S). V prip<br>v pripade | úhrady         |                     |
| TRAN  | 100                    | 26 2 0 0 0 0 0 0       | 0000205            | 5700           | levier.                    | ODNO         |                |        | exsp:<br>plat | ba vrá               | eho p<br>tenà. | latobného pre                   | dpisu, Vám               | bude           |                     |
| E2E : | 00                     | 005505577              | 1/55888            | 000000         | J /// C0999                | Volkar       | -              |        | E2E           | refere               | ncių           | zadajte pri p                   | latbe prev               | odom zo        |                     |
|       | /*                     |                        | 1/ 33000           |                | 0/K30333                   |              |                |        | zanri         | iniche               | no uc          |                                 |                          |                |                     |
|       |                        |                        |                    |                |                            |              |                |        |               |                      |                |                                 |                          |                |                     |
|       |                        |                        |                    |                |                            |              |                |        |               |                      |                |                                 |                          |                |                     |
|       |                        |                        |                    |                |                            |              |                |        |               |                      |                |                                 |                          |                |                     |
| Použi | te pr                  | i platbe r             | a pošte            |                |                            |              |                |        |               |                      |                |                                 |                          | A              |                     |
| 12    | POŠTOV                 | POUKAZ ENDIN           | ONECKY             | 1              | PODACIE ZNARY              |              |                |        | 招             | PO                   | <b>ŠTO</b>     | VÝ POUKAZ E                     | KONOMIC                  | ΚÝ             | EI                  |
| Piat  | te iba                 | na pošte               |                    | 1              | OKR PEC.                   |              |                |        | <b></b>       | ۳ ۲                  | BIA            | =4 50                           | BIT                      | ן נ <u>פ</u> ט | 38                  |
| ۲ra   | ACR ÖBLI               |                        |                    |                | POD. ČÍS.                  |              | _              |        | 8.0           | NOM                  |                | štvri                           |                          | 0.             | * 50**              |
|       |                        |                        |                    | - 6            | CIBLO OCTU IBAN            | SK           | 83             | 6500   | ÷-,           | 000                  | 0              | 0000                            | 2054                     | 5788           | ab and a feature of |
| VIPU  | THE V HOT              | ovoen<br>koo suo       | av Lebor           | 100            |                            |              |                | 0,000  | -             | 000                  | і Га           |                                 | 2004                     | 100            | 1 SYMEOL            |
| L     |                        | 00                     | 3                  | 58 -           | ADRESAT                    |              |                |        | -             | -                    | 1              | 000                             | GELATEL                  | 09             | 77                  |
| SUMA  |                        | -                      | 4 5                | 0              | Partizano                  | ka cesta     | 5              |        |               | P                    | eter N         | ovák                            |                          |                |                     |
| dis.o | OCTU IBAN              | 3KE3 4500 000          | 0 0000 2054        | \$700          | - lescencet ava            | Ban          | ika Bysłika    |        | -             |                      |                |                                 |                          |                |                     |
| 5PECH | ILAT SYME<br>ICKY SYME | (), 855855771          |                    | _              | 000000                     | 0000         | )              |        |               | К                    | olárov         | a 7                             |                          |                |                     |
| ACRES | AT                     | una colta a s          |                    | _              | 000000                     | 00Č          |                |        |               |                      | 1700           | Terre                           |                          |                |                     |
|       | Partia                 | erska cesta 9          |                    |                | 99971438                   | 983          | 990855         | 855771 |               |                      |                | ES                              |                          | WC:            |                     |
| 0000  | ELATEC                 | would by               |                    | -              |                            |              |                |        | -1            |                      |                |                                 | 649                      | £1             |                     |
| 1     | Ka                     | arova 7                |                    | - F            |                            |              |                |        | Ľ             |                      |                | 2                               | 1. A S                   | æ              |                     |
| _     | 91                     | 100 744                |                    |                |                            |              |                |        | 1             |                      |                | ě.                              |                          |                |                     |
| (法:1  | 14 familie             | Restinct a costs 5, 57 | KOS                |                |                            | - mill       |                |        |               |                      |                | 22                              | 2.59.60                  | 28             |                     |

| 00        | <b>G</b> 2 1                           | EKOLOK JER                              | 0 |
|-----------|----------------------------------------|-----------------------------------------|---|
|           | Pre vykonanie úhrady prosím zadajte 10 | 0 miestny variabilný symbol z predpisu. |   |
| 🔀 Úhrada  | predpisu                               |                                         |   |
| Variabiln | ý symbol                               |                                         |   |
|           | Pokračovať                             | Zrušiť                                  |   |
|           |                                        |                                         |   |

© 2015 Slovenská pošta, a.s. Všetky práva vyhradené.

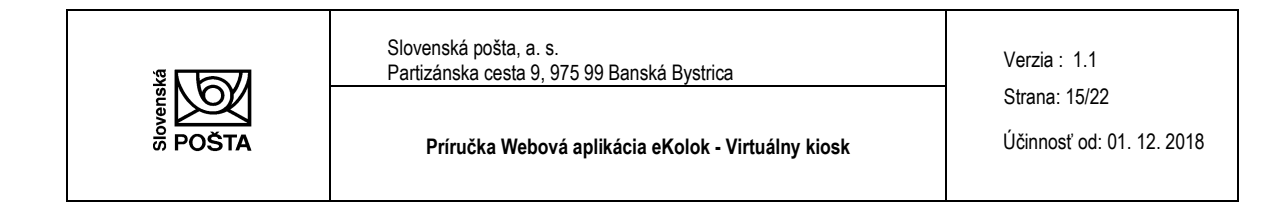

Ak zadáte číslo, ktoré nemá požadovaný počet číslic, alebo zadáte nepovolený znak (napr. písmeno, @, # ...), zobrazí sa Vám chybové hlásenie "Variabilný symbol nie je v správnom formáte!".

Ak zadáte neexistujúci variabilný symbol, zobrazí sa Vám chybové hlásenie:

| 00              |                                                                                  | 0 |
|-----------------|----------------------------------------------------------------------------------|---|
|                 |                                                                                  |   |
| 🔀 Stav predpisu |                                                                                  |   |
|                 |                                                                                  |   |
|                 | Chyba v komunikácii                                                              |   |
|                 | Predpis sa nepodarilo načítať. Chybová hláška: Zadané ID v systéme neexistuje. ! |   |
|                 |                                                                                  |   |
|                 |                                                                                  |   |
|                 | Návrat na homepage                                                               |   |

Kliknutím na tlačidlo "Návrat na homepage" sa vrátite do hlavného menu.

Možné chybové hlášky:

- Exspirovaný predpis Platnosť predpisu skončila 1.1.2017, po exspirácii ho nie je možné uhradiť!
- Spotrebovaný predpis Predpis je spotrebovaný, úhrada už bola realizovaná.
- Stornovaný predpis Predpis je stornovaný, úhradu nie je možné vykonať.
- **Chybný predpis** Predpis sa nepodarilo načítať. Nie je ho možné identifikovať podľa variabilného symbolu.

Ak zadáte variabilný symbol v korektnom formáte, následne realizujte výber spôsobu platby (kapitola 4.1.2.).

# 4.3. Zoznam uhradených poplatkov

# 4.3.1. Poplatky

V zozname uhradených poplatkov sa Vám zobrazujú uhradené správne/súdne poplatky (Vami zakúpené eKolky), a to tie, ktoré ste zakúpili cez túto mobilnú aplikáciu, ako aj cez webovú aplikáciu eKolok.

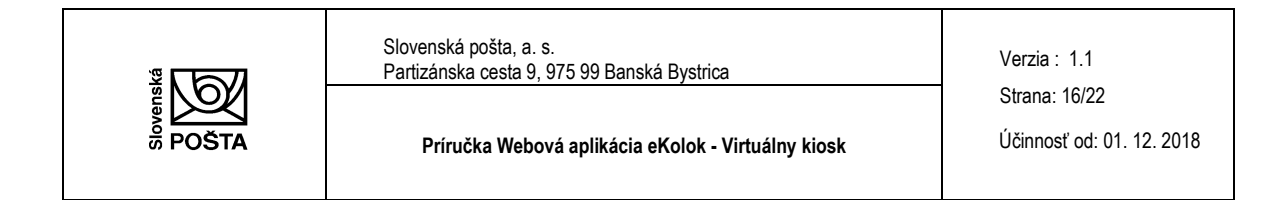

Zoznam je možné:

- filtrovať podľa dátumu (od do),
- fulltextovo prehľadávať podľa názvu služby a sumy služby.

| 0 0 3                                                                                                    | EKOLOK                                                | 0      |
|----------------------------------------------------------------------------------------------------|-------------------------------------------------------|--------|
| Dátum zakúpenia od:<br>23 V Máj V 2015 V<br>Hľadaný výraz<br>Fulltextové vyhľadávanie                                     | Dátum zakúpenia do:<br>23 V Máj V 2017                | ۲<br>۲ |
| Poplatky                                                                                                    | Predpisy                                              |        |
| Typ poplatku<br>Doklady (OP, VP, CP) - Občiansky preukaz - Žiadosť o<br>vydanie OP (zmena, zápis nových údajov) do 30 dní | vydanie OP (zmena, zápis nových údajov) - Žiadosť o   |        |
| Dátum kúpy 23.5.2017 14:52:10                                                                                             | Cena <b>4,50 E</b>                                    | UR     |
| Typ poplatku<br>Evidencia vozidiel - Trvalé vyradenie vozidla z evidenci                                                  | e, ktoré nepodlieha spracovaniu (iné ako M1, N1 a L2) | )      |
| Dátum kúpy 23.5.2017 10:39:25                                                                                             | Cena <b>5,00 E</b>                                    | UR     |

## 4.3.1.1. Detail uhradeného poplatku

Výberom konkrétneho uhradeného správneho/súdneho poplatku sa zobrazí jeho detail – QR kód eKolku, ktorým preukazujete úhradu správneho/súdneho poplatku na úrade, tzn. že zamestnanec Vás vyzve na predloženie QR kódu. V tejto časti webovej aplikácie si môžete vytlačiť eKolok zakúpený vo Virtuálnom kiosku, ako aj v mobilnej aplikácii a predložiť ho zamestnancovi úradu vo vytlačenej forme.

© 2015 Slovenská pošta, a.s. Všetky práva vyhradené.

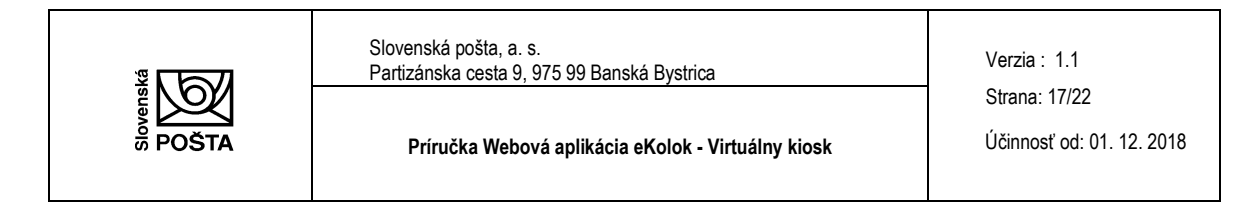

| 00                                          |                                                     |                                                       |                           |
|---------------------------------------------|-----------------------------------------------------|-------------------------------------------------------|---------------------------|
| 횐 Uhradený po                               | platok                                              |                                                       |                           |
| Typ:<br>Doklady (OP, VP,<br>vydanie OP (zme | CP) - Občiansky preukaz<br>na, zápis nových údajov) | : - Žiadosť o vydanie OP (zmena, zápis n<br>do 30 dní | ových údajov) - Žiadosť o |
|                                             |                                                     | M70-230517-0001                                       |                           |
|                                             |                                                     |                                                       |                           |
|                                             |                                                     |                                                       |                           |
|                                             | 善                                                   |                                                       |                           |
|                                             | 契                                                   |                                                       |                           |
|                                             | 3                                                   |                                                       |                           |
|                                             |                                                     |                                                       |                           |
|                                             |                                                     |                                                       |                           |
|                                             |                                                     | eKolok v stave vydany                                 |                           |
|                                             |                                                     | 🚡 Verzia pre tlač                                     |                           |
|                                             |                                                     |                                                       |                           |
| Dátum vydania                               | 23.05.2017 14:52:10                                 |                                                       | Cena                      |
| Datum expiracie                             | 22.00.2017 23:59:59                                 |                                                       | 4,50 EUK                  |
|                                             |                                                     | Storno poplatku                                       |                           |

Informácia o stave eKolku (Vydaný, Stornovaný, Spotrebovaný, So skončenou platnosťou) sa zobrazí pod QR kódom.

V prípade, ak je poplatok:

• stornovaný (eKolok bol Vami stornovaný podľa postupu uvedenom v kapitole 4.3.1.3.).

#### 4.3.1.2. Tlač uhradeného poplatku

Výberom možnosti **Verzia pre tlač** je možné zakúpený eKolok vytlačiť, resp. uložiť vo formáte pdf. Takýmto spôsobom preukazujete úhradu správneho/súdneho poplatku na úrade.

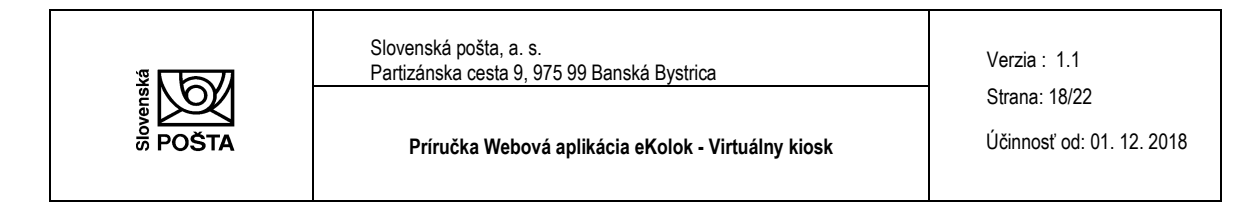

| 00                                          |                                                       |                                                                              | Θ |
|---------------------------------------------|-------------------------------------------------------|------------------------------------------------------------------------------|---|
| Ohradený po                                 | platok                                                |                                                                              |   |
| Typ:<br>Doklady (OP, VP,<br>vydanie OP (zme | , CP) - Občiansky preukaz<br>na, zápis nových údajov) | z - Žiadosť o vydanie OP (zmena, zápis nových údajov) - Žiadosť<br>do 30 dní | o |
|                                             |                                                       | M70-230517-0001                                                              |   |
|                                             |                                                       |                                                                              |   |
|                                             |                                                       | eKolok v stave vydaný                                                        |   |
|                                             | [                                                     | 🖀 Verzia pre tlač                                                            |   |
| Dátum vydania<br>Dátum expirácie            | 23.05.2017 14:52:10<br>22.06.2017 23:59:59            | Cena<br><b>4,50 EUR</b>                                                      |   |
|                                             |                                                       | Storno poplatku                                                              |   |
|                                             |                                                       |                                                                              |   |

#### 4.3.1.3. Storno poplatku

V prípade, ak ste sa pri výbere služby pomýlili, resp. poplatok ste zakúpili omylom, je možné takýto poplatok stornovať v deň zakúpenia prostredníctvom aplikácie stlačením ikony Storno poplatku. Peniaze sú Vám pripísané na platobnú kartu, ktorou ste realizovali pôvodný nákup poplatku.

Možnosť storna poplatku je k dispozícii len v prípade, ak eKolok nebol spotrebovaný na úrade a storno realizujete v deň zakúpenia.

© 2015 Slovenská pošta, a.s. Všetky práva vyhradené.

Vytlačené dňa: 30. 11. 2018

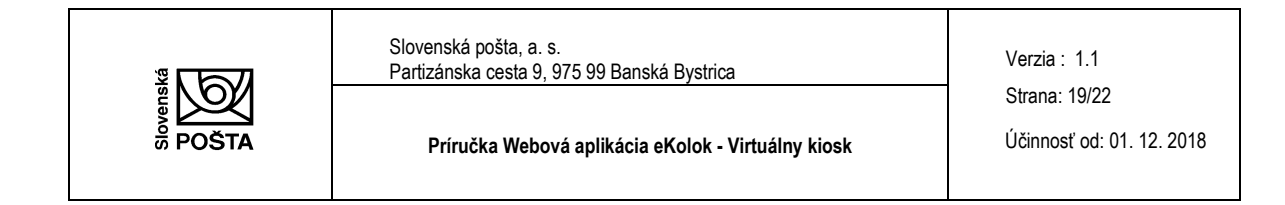

V prípade, ak požadujete vrátenie poplatku v iný deň ako je deň jeho zakúpenia, využite možnosť vrátenia eKolku na ktorejkoľvek pobočke Slovenskej pošty, a. s.

| See Statement Poer                                                                                                    | 9 |
|----------------------------------------------------------------------------------------------------|---|
| Uhradený poplatok Typ:                                                                                                    |   |
| Doklady (OP, VP, CP) - Občiansky preukaz - Žiadosť o vydanie OP (zmena, zápis nových údajov) - Žiadosť o<br>vydanie OP (zmena, zápis nových údajov) do 30 dní |   |
| M70-230517-0001                                                                                                    |   |
|                                                                                                    |   |
|                                                                                                    |   |
| Verzia pre tlač                                                                                                    |   |
| Dátum vydania         23.05.2017 14:52:10         Cena           Dátum expirácie         22.06.2017 23:59:59         4,50 EUR                                 |   |
| Storno poplatku                                                                                                    |   |

## 4.3.1. Predpisy

V zozname uhradených poplatkov v časti Predpisy sa Vám zobrazujú Vaše predpisy uhradené prostredníctvom Virtuálneho kiosku, ale aj prostredníctvom mobilnej aplikácie eKolok, a to spolu s informáciou o type poplatku, dátume a výške úhrady.

Vytlačené dňa: 30. 11. 2018

<sup>© 2015</sup> Slovenská pošta, a.s. Všetky práva vyhradené.

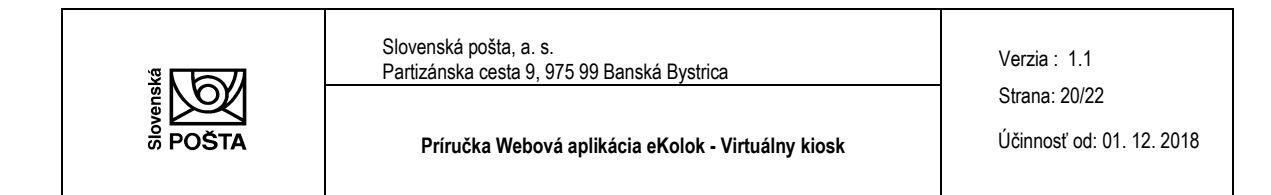

Zoznam je možné:

- filtrovať podľa dátumu (od do),
- fulltextovo prehľadávať podľa názvu služby a sumy služby.

| 0 0 3                                                                                                    | EKOLOK JANE                                          | 0 |
|----------------------------------------------------------------------------------------------------|------------------------------------------------------|---|
| Dátum zakúpenia od:<br>23 V Máj V 2015 V<br>Hľadaný výraz<br>Fulltextové vyhľadávanie                                       | Dátum zakúpenia do:<br>23 🖌 Máj 🖌 2017               | ~ |
| Poplatky                                                                                                    | Predpisy                                             |   |
| Typ poplatku<br>Doklady (OP, VP, CP) - Občiansky preukaz - Žiadosť o v<br>vydanie OP (zmena, zápis nových údajov) do 30 dní | ydanie OP (zmena, zápis nových údajov) - Žiadosť o   |   |
| Dátum kúpy 23.5.2017 11:26:53                                                                                               | Cena <b>4,50 EU</b>                                  | R |
| Typ poplatku<br>Agenda Colných a Daňových úradov - Agenda Colných u<br>odberného čísla - z. č. 530/2011 Z. z.               | iradov - Colný úrad - iné - Pridelenie registračného |   |
| Dátum kúpy 23.5.2017 11:25:21                                                                                               | Cena <b>9,50 EU</b>                                  | R |

Následne po výbere uhradenej služby sa Vám v aplikácii zobrazí okrem typu poplatku, názvu služby aj ID zakúpeného eKolku formou úhrady platobného predpisu, QR kód s uvedením stavu (spotrebovaný), dátumom a časom vydania a ceny.

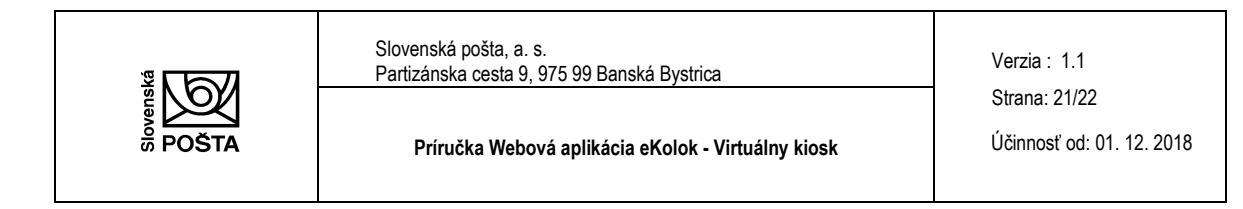

| 00                                                       | <b>G</b> 3                                                                         |                                                  | 0    |
|----------------------------------------------------------|------------------------------------------------------------------------------------|--------------------------------------------------|------|
| 횐 Uhradený po                                            | platok                                                                             |                                                  |      |
| Typ: správny popla<br>Doklady (OP, VP<br>vydanie OP (zme | tok<br>, CP) - Občiansky preukaz - Žiadosť o<br>na, zápis nových údajov) do 30 dní | vydanie OP (zmena, zápis nových údajov) - Žiados | sť o |
|                                                          | M89-23                                                                             | 0517-0002                                        |      |
|                                                          |                                                                                    | 资金项目<br>表示论:24                                   |      |
|                                                          |                                                                                    |                                                  |      |
|                                                          |                                                                                    |                                                  |      |
|                                                          | 回路船                                                                                |                                                  |      |
|                                                          | Spotrebo                                                                           | ivaný eKolok                                     |      |
|                                                          | Te Ver                                                                             | zia pre tlač                                     |      |
|                                                          |                                                                                    |                                                  |      |

Služba je poplatníkovi poskytnutá až na základe preverenia úhrady v informačnom systéme úradu.

## 4.4. Nastavenia

V Nastaveniach môžete realizovať zmenu prihlasovacích údajov vrátane zmeny PIN. Zmenené údaje uložíte stlačením ikony **Uložiť**. Stlačením ikony **Zrušiť** zrušíte zmeny.

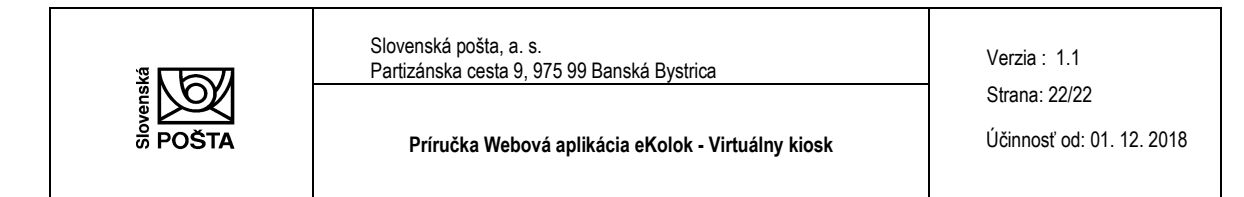

| Nastavenia                        |        |  |
|-----------------------------------|--------|--|
| € Fyzická osoba O Právnická osoba |        |  |
| Betka                             |        |  |
| Malá                              | ×      |  |
| Hlavná                            |        |  |
| 20                                |        |  |
| Bratilava                         |        |  |
| Slovensko                         |        |  |
| mala@gmail.com                    |        |  |
| Zmeniť prihlasovací PIN           |        |  |
| Starý PIN                         |        |  |
| Νονý ΡΙΝ                          |        |  |
|                                   |        |  |
| Liložiť                           | Znišiť |  |

V prípade, ak zmeníte v nastaveniach e-mailovú adresu, zmeníte zároveň prihlasovacie meno. Ďalšie prihlásenie do webovej aplikácie realizujte so zmeneným prihlasovacím menom (e-mailovom adresou).

# 5. Pomoc

V prípade problémov kontaktujte prosím infolinku na telefónnom čísle 18 666 alebo napíšte na e-mailovú adresu ekolky@slposta.sk.

Vytlačené dňa: 30. 11. 2018

<sup>© 2015</sup> Slovenská pošta, a.s. Všetky práva vyhradené.